## 问星的使用以及多 项答题器的制作

ClassIn

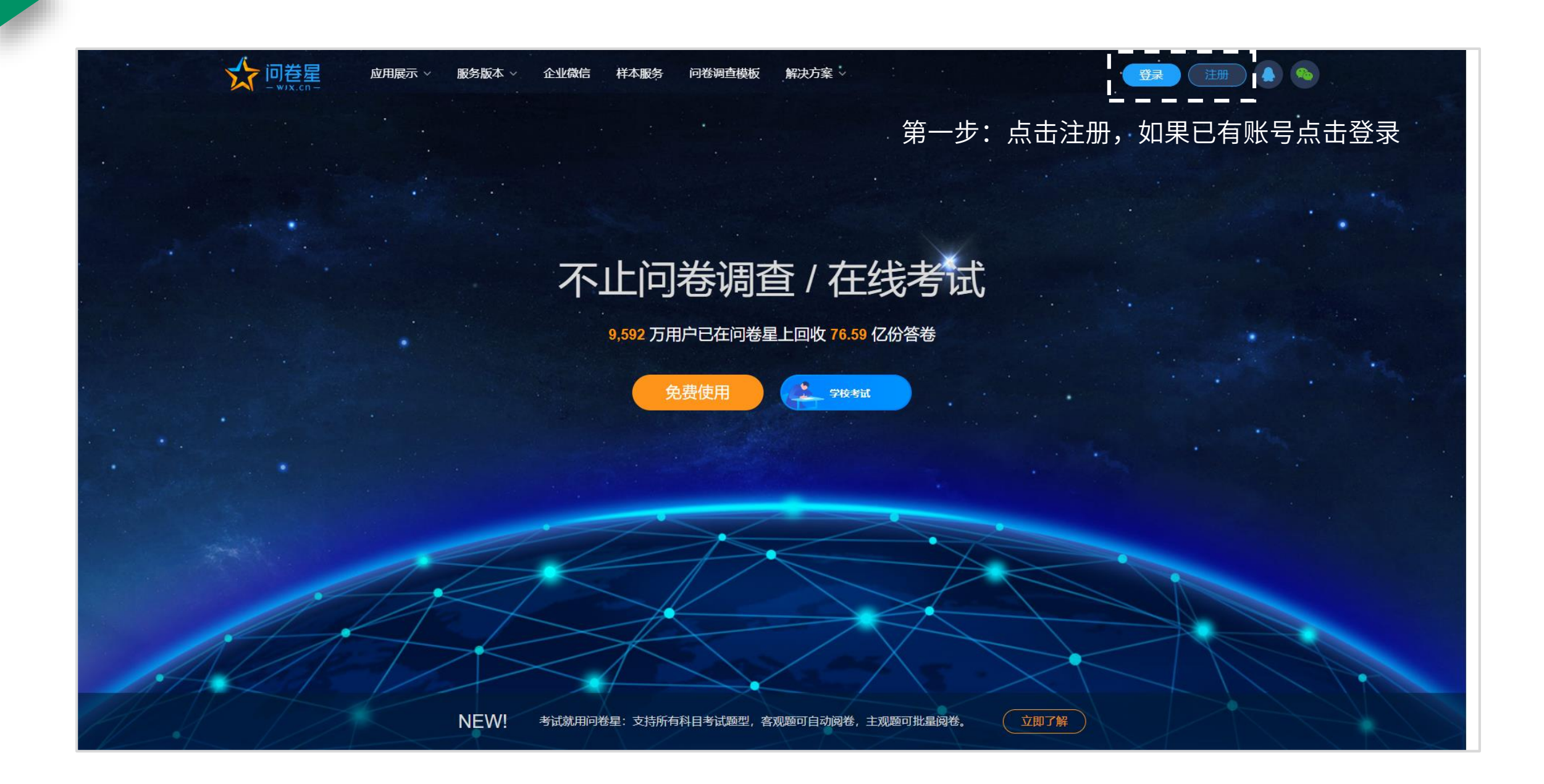

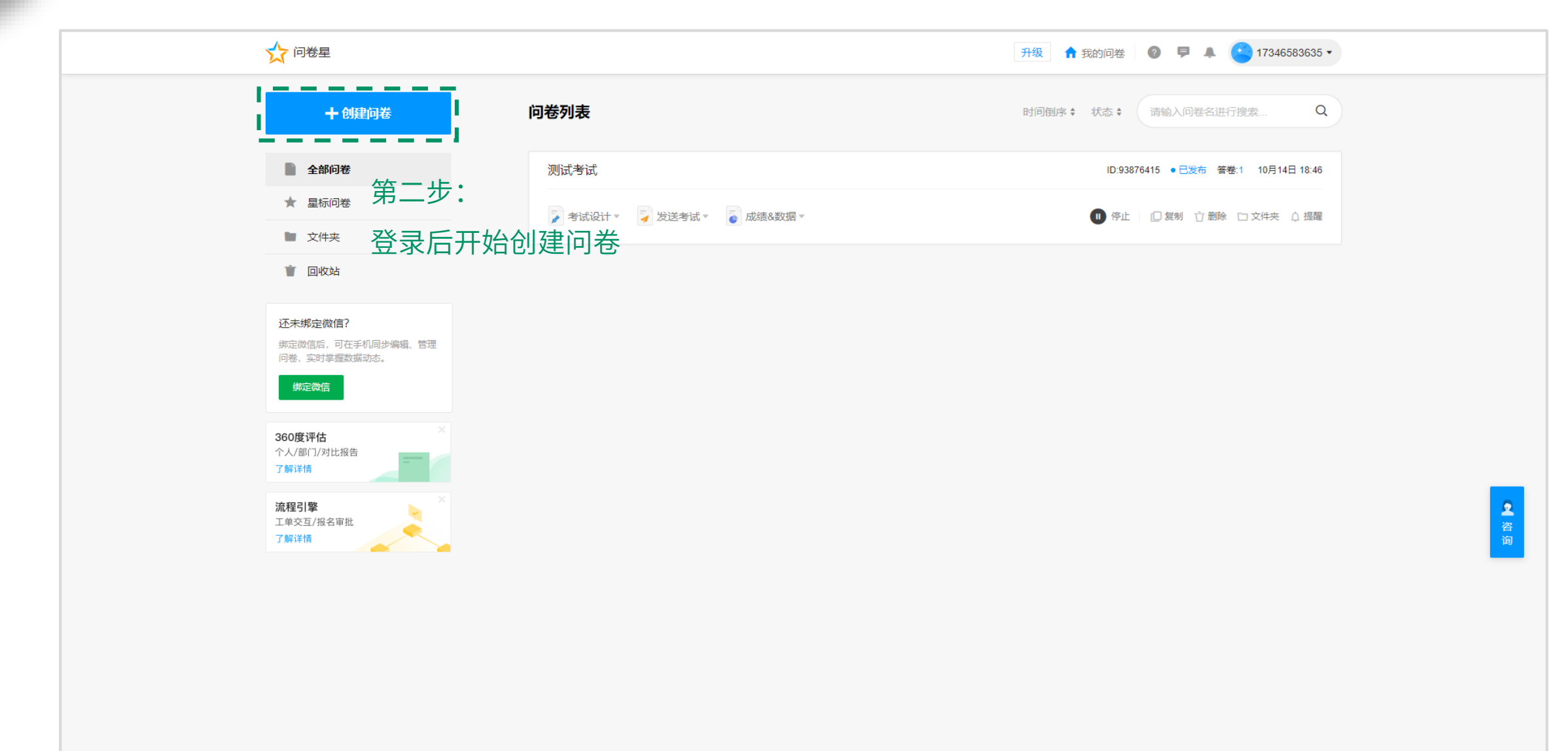

问卷星 不止问卷调查/在线考试

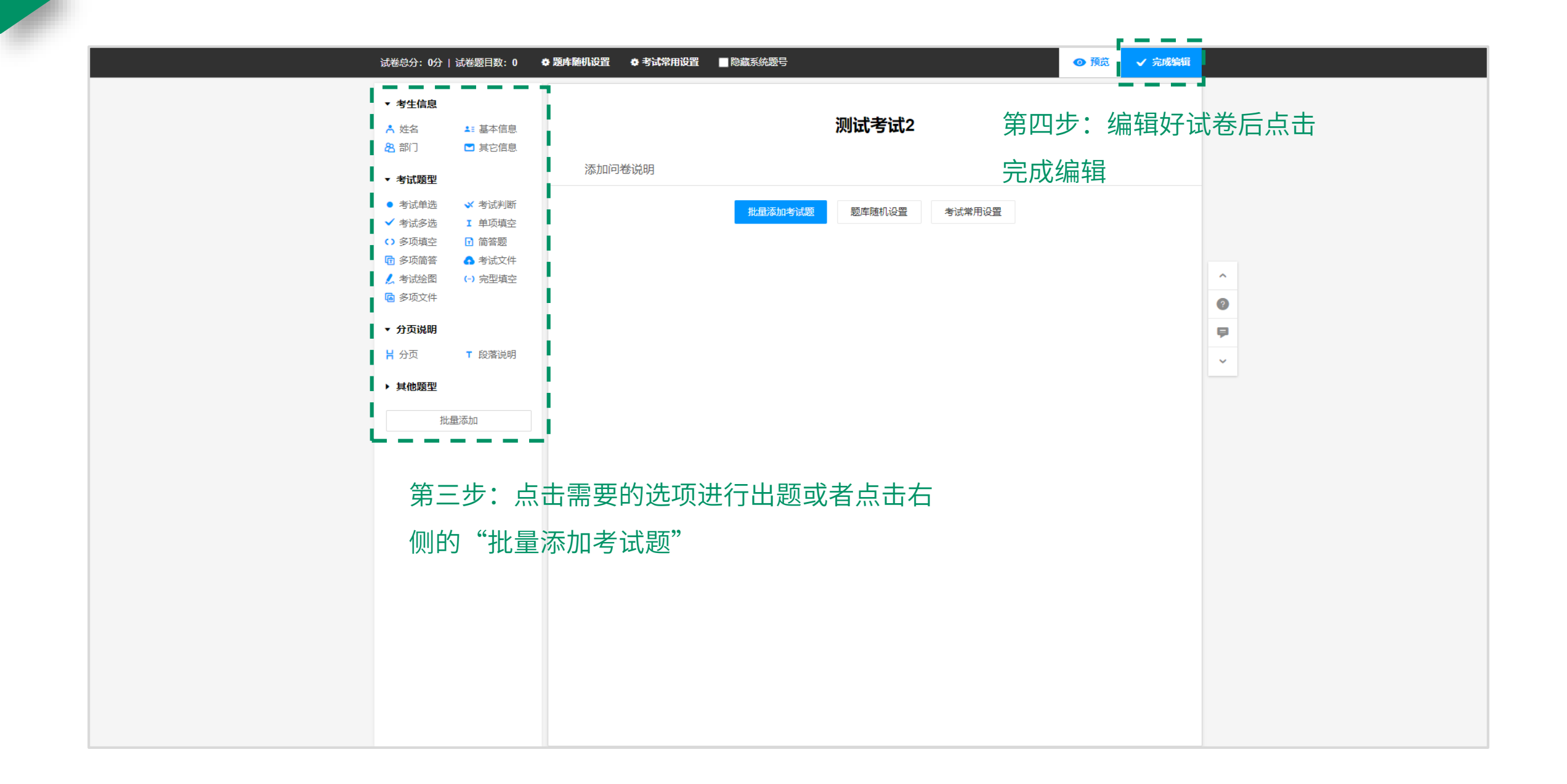

| <b>n</b>    | 测试考试2(ID:95926170) ▼ 预览问卷 | 日本     ビ     ビ     ビ     ビ       设计向导     編編考试     考试设置     紅包&奖品     考试外规     质量控制          |
|-------------|---------------------------|----------------------------------------------------------------------------------------------|
| 考试设计        |                           |                                                                                              |
| 发送考卷        |                           | 完成试卷编辑后点击发放问卷<br>图 可以设置成绩单上是否显示考试得分、排名、题目对描和维度建议等 成绩单设置 证书设置                                 |
| 此①<br>成绩&数据 |                           | <u> 编辑问卷 &gt;&gt;</u>                                                                        |
|             |                           | 可以进入问卷编辑页面,进行问卷内容的修改和增加 <u>问卷编辑记录</u><br><del>导出问卷到word &gt;&gt;</del><br>可以将编辑好的问卷内容导出到word |
|             |                           | <u>答题控制 &gt;&gt;</u><br>可以建立 <u>筛选规则</u>                                                     |

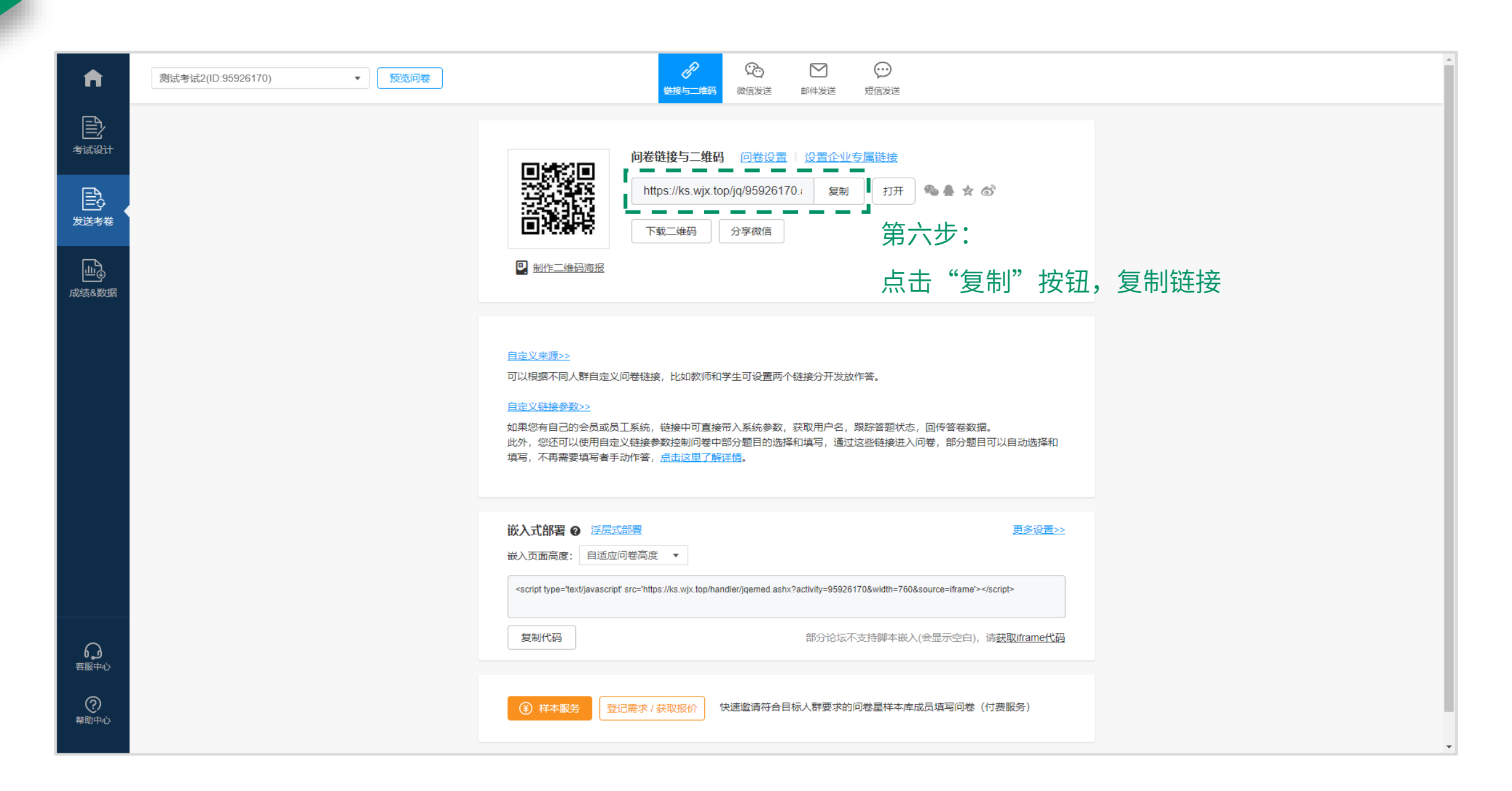

```
新建文本文档.txt - 记事本
       编辑(E) 格式(O) 查看(V)
文件(F)
                                 帮助(H)
"url":"https://ks.wjx.top/jq/95926170.aspx",
"uid":true,
                     第七步:新建一个TXT文档,打开文档把下方参数复制到文档内
"nickname":true,
                     将框内文字替换为刚刚复制的链接
"identity":true,
"size":"800x600,610x396",
"classin authority":false}
{"url":"https://ks.wjx.top/jq/95926170.aspx",
"uid":true,
"nickname":true,
"identity":true,
"size":"800x600,610x396",
"classin_authority":false}
```

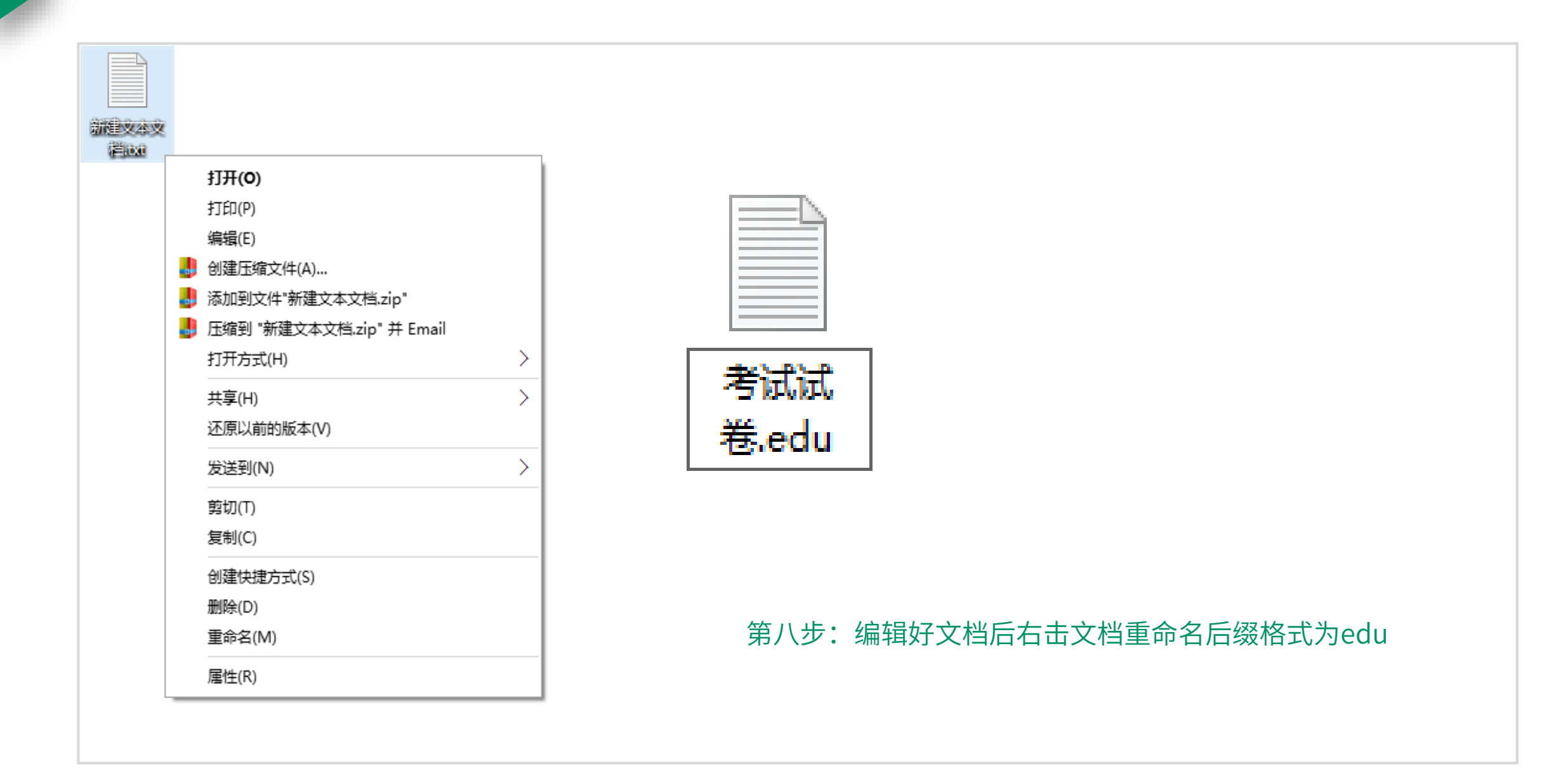

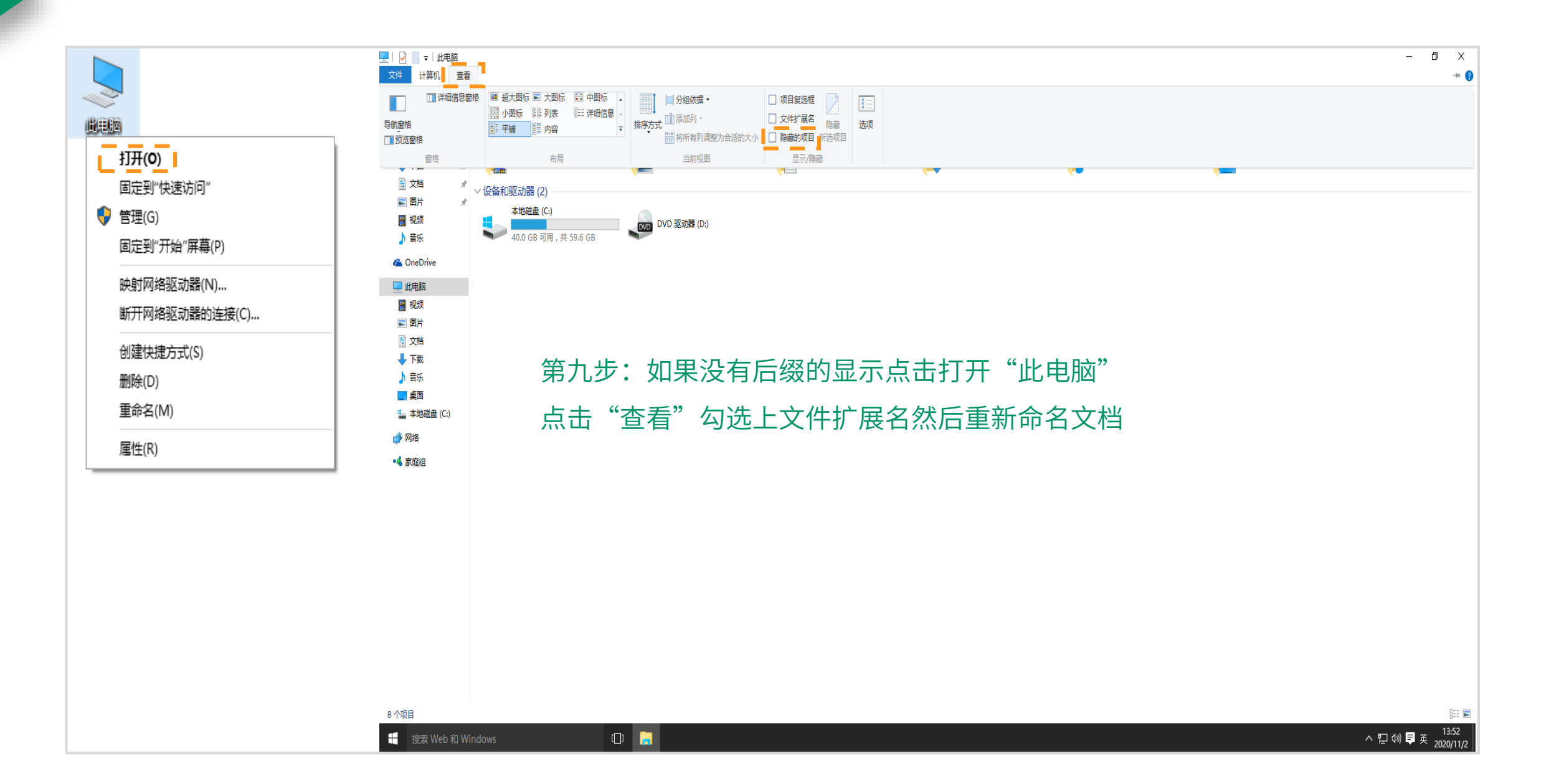

|   |          | 新建 ~           上传 ~           | 我的云盘-资料                                              |                       | Q C   - D        | ×  |
|---|----------|-------------------------------|------------------------------------------------------|-----------------------|------------------|----|
|   | <b>A</b> | ▼ 🏖 我的云盘                      | <ul> <li>文件名称</li> </ul>                             | 大小                    | 修改日期↓            | 88 |
|   | ClassIn  | 资料 2                          | ▲ 发送的文件                                              | -                     | 2020/02/17 14:53 |    |
|   | 联系人      | ☑ 授权资源                        | ◎ 接收的文件                                              | -                     | 2019/12/13 17:19 |    |
|   | 云盘       | 🗊 资源中心                        | □ 全部作业模板                                             | -                     | 2022/04/01 12:53 |    |
|   | 课程       | <ul> <li>ClassIn题库</li> </ul> | ③ 3 功和功率.edb 3                                       | 372KB                 | 2022/05/11 14:20 |    |
| į |          | - 🧧 ClassIn试卷库                | □ J 热血江湖.mp3 2.0                                     | 32MB                  | 2022/05/09 22:02 |    |
| 1 |          |                               | <ul> <li>Classin OMO简易教室搭建硬件使用手册.pptx 7.8</li> </ul> | 85MB                  | 2022/05/09 20:39 |    |
|   | で 賢      | 已使用 26.33MB                   | 第十步:最后将已经编辑好的edu<br>传ClassIn云盘即可,等待文件转体<br>即可使用。     | 文件<br>化成 <sup>;</sup> | ⊧上<br>功后         |    |

## 谢谢观看

ClassIn